# UCS لاجمل PIN تاعومجمب ذفنملا جەن ءاشنإ IMM يف

### تايوتحملا

### ةمدقملا

تباثلا تيبثتلا ةئيەتو ،تباثلاو يكيمانيدلا تيبثتلا نيب قرفلا دنتسملا اذە حضوي IMM. ىلع ةدحوملا قبسوحلا ماظن لاجمل

:ةيساسألا تابلطتملا

تابلطتملا

:ةيلاتا عيضاوملاب ةفرعم كيدل نوكت نأب Cisco يصوت

- رادملا Intersight عضو •
- تاعومجم تيبثت •
- تباثلا تيبثتلاو يكيمانيدلا نارودلاً :تيبثتلا
- ةيفيل ةانق •
- 2 ةيلصفم ةقبط •

ةمدختسملا تانوكملا

ةيلاتلا ةيداملا تانوكملاو جماربلا تارادصإ ىلإ دنتسملا اذه يف ةدراولا تامولعملا دنتست

- اعضو يف Cisco UCS 6454-Port Fabric Interconnect ةيفيللا قينيبلا تالصوملا قيفيللا ةانقلاو تنرثيإلل يفرطلا فيضملا
- 4.2.1m :تانايبلا ءاغل رادص B قيساس ألا قينبلا
- Cisco UCS B200 M5 مداخ
- 4.2.1a :جمانربلا رادصإF مداخلاً

ةصاخ ةيلمعم ةئيب يف ةدوجوملا ةزهجألاا نم دنتسملا اذه يف ةدراولا تامولعملا ءاشنإ مت. تناك اذإ .(يضارتفا) حوسمم نيوكتب دنتسملا اذه يف ةمدختسُملا ةزهجألا عيمج تأدب رمأ يأل لمتحملا ريثأتلل كمهف نم دكأتف ،ليغشتلا ديق كتكبش.

## ةيساسأ تامولعم

Pinning مداوخلا نيب لاصتالا ءاشنإل (Fabric Interconnect (FI اهمدختسي يتلا ةيلمعلا يه المداوخلا نيب ل

ةانق وأ ليصوت ذفنمب لاصتا ءاشنإ ىلع (vNICs) ةيرهاظلا ةكبشلا ةهجاو تاقاطب لمعت مساب ةيلمعلا هذه فرعت .ةيفيللا ينيبلا ليصوتلا ذفانم يف ةرفوتم ذفنم "تيبثتلا"

يضارتفا دادعإك Fabric Interconnect هجيتي يذلا نيوكتلا وه يكيمانيدلا تيبثتلا.

مداخلاب ةصاخلا (vNICs) ةكبشلا ةهجاو تاقاطب نيب ايئاقلت Fabric Interconnect طبري اهنيوكت مت يتلا ةحاتملا تالصول ددع بسح Fl ذفانم ةلصوو.

طبرل ةيوديلا ريماسملا تاعومجم مادختسإ لوؤسملا نم تباثلا تيبثتلا ةيلمع بلطتت ايئاقلت نيوكتلاب Fl موقت ال .تالصولا ذفانمب (NIC) ةكبشلا ةهجاو تاقاطب.

جەن لـضفأ (تالـصولا يف VLANs لـصفا) تاكبشلا ككفي نأ ضرغلا ناك اذإ :ةظحالم <u>قرادا عضو يف 2 ققبط لـصف نيوكت</u> :عجار عجرمل ،2 ققبط لـصفنا لكشي نأ اذهل <u>الاجم Intersight</u>

### ططخملا

ةيلاتلا تاططخملا ىلع دنتسملا اذه يف يلاتلا نيوكتلا لاثم دمتعي.

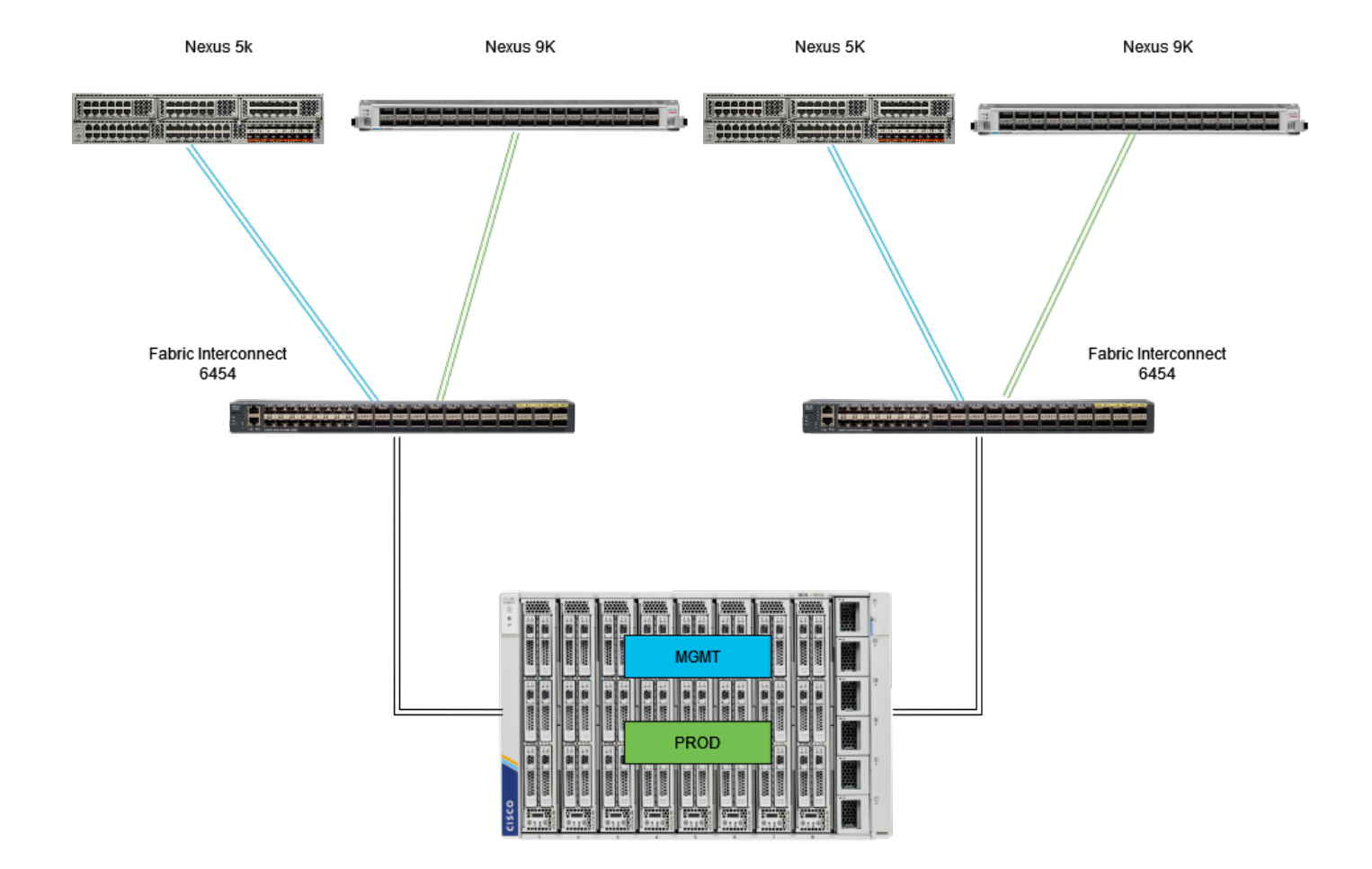

قيضتلا ايجولوبط

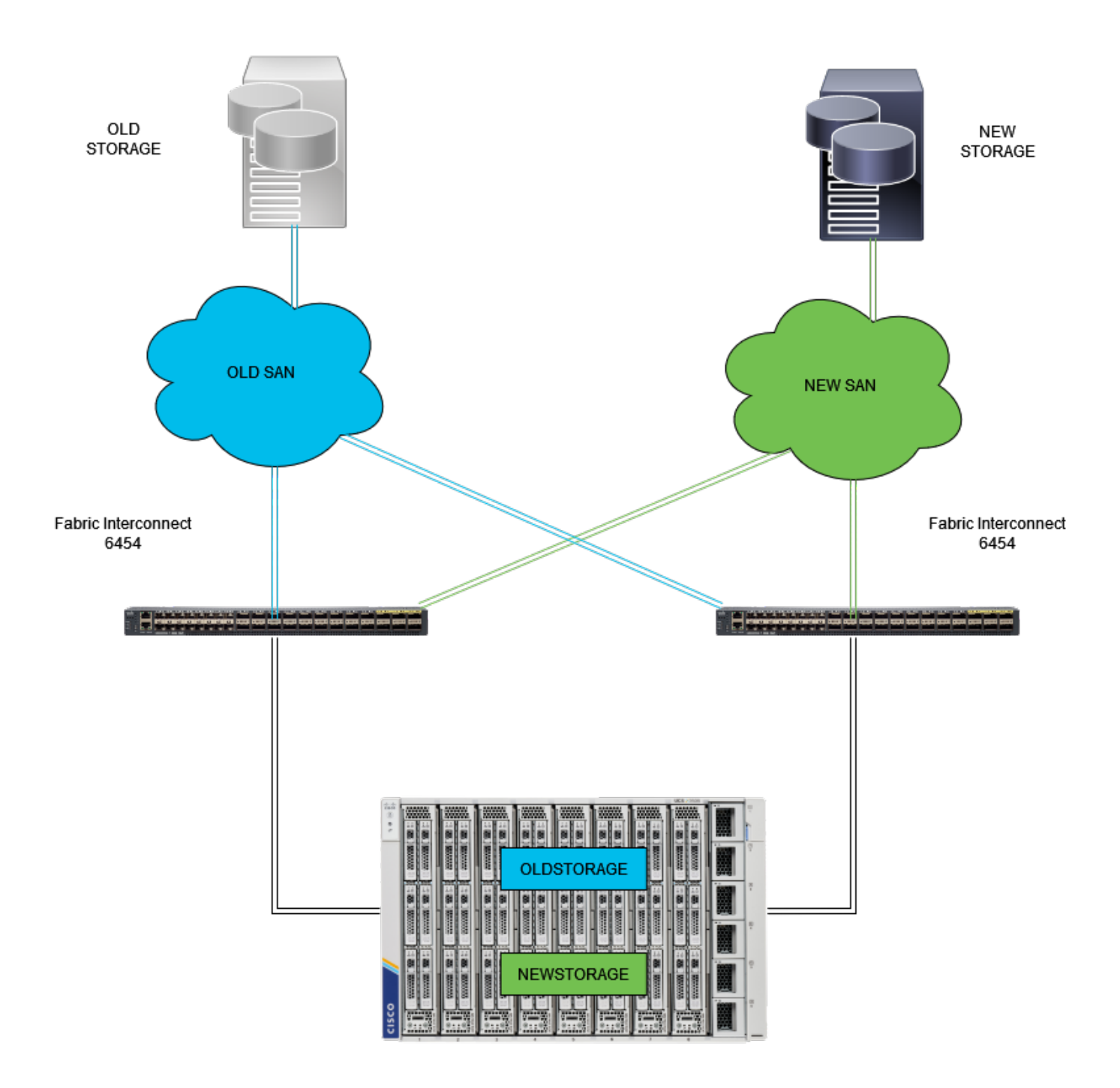

ةيفيللا ةغابدلا ايجولوبط

تنرثيإلاب ةصاخلا (PIN) يصخشلا فيرعتلا ماقرأ تاعومجمل نيوكتلا لاثم مدختسي و VSAN100) و VLAN ) ةكبشلا سفن ةيفيللا ةانقلاو

.ةفلتخم تاراسم ىلإ رورملا ةكرح لاسرا نكمي ىتح PIN تاعومجم ىلإ ةجاحلا أشنت

ام ةئيب يف PIN تاعومجمل مادختسالا ةيناكمإو تالاحلا تاططخملا هذه حضوت.

نيوكتلا

ءدبلا لبق

لوؤسم مدختسمك Intersight ةيموسرلا مدختسملا ةمجاو ىلإ لوخدلا ليجستب مق.

UCS لاجمل ذفنملا ةسايس ءاشنإ

تنرثيإلا ذفانم نيوكت

لقنتلا يوتسم يف .ةيساسألا ةينبلا ةمدخ بيوبتلا ةمالع يلع عقوملا ددح .1 ةوطخلا، نيوكت بيوبتلا ةمالع قوف رقنا.

.تاسايسلا < نيوكتلا عيسوتب مق ،نيوكت بيوبتلا ةمالع يف .2 ةوطخلا

.تاسايسلا ىلع رقنا .3 ةوطخلا

رزلاا قوف رقناو جەن ءاشنإل لقتنا .4 ةوطخلا.

| ≡     | cisce Intersight                  | 20 | nfrastructi | ure Service 🗸            |            |                       | Q Search | Ø ⊄1 10 Q 0000 Q 660  | ۹ ®         |
|-------|-----------------------------------|----|-------------|--------------------------|------------|-----------------------|----------|-----------------------|-------------|
| ×     | Overview                          |    | Poli        | cies                     |            |                       |          | E                     | eate Policy |
| æ     | <b>0</b>                          |    |             | .27-vfc-adapter-policy1  | UCS Server | Fibre Channel Adapter | © N/A    | Jun 29, 2022 10:07 AM |             |
| (Ø)   | Operate                           |    |             |                          | UCS Server | Fibre Channel Network | © N/A    | Jun 29, 2022 10:07 AM |             |
|       | Servers                           |    |             |                          | UCS Server | Fibre Channel QoS     | ⊙ N/A    | Jun 29, 2022 10:07 AM |             |
|       | Chassis                           |    |             |                          | UCS Server | Ethernet Network      | © N/A    | Jun 29, 2022 10:07 AM |             |
|       | Fabric Interconnects              |    |             |                          | UCS Server | Ethernet QoS          | ○ N/A    | Jun 29, 2022 10:07 AM |             |
|       | HyperFlex Clusters                |    |             | .27-veth-adapter-policy1 | UCS Server | Ethernet Adapter      | ⊙ N/A    | Jun 29, 2022 10:07 AM |             |
|       |                                   |    |             |                          | UCS Server | LAN Connectivity      | 0 🕼      | Jun 11, 2022 2:55 PM  |             |
|       | Integrated Systems                |    |             |                          | UCS Server | LAN Connectivity      | 0 🙃      | Jun 2, 2022 3:15 PM   |             |
| .•    | Configure                         |    |             |                          | UCS Server | LOAP                  | • 🗟      | Jun 2, 2022 2:12 PM   |             |
|       | Profiles                          |    |             |                          | UCS Server | Fibre Channel QoS     | ○ N/A    | Jun 2, 2022 2:07 PM   |             |
|       | Templates                         |    |             |                          | UCS Server | Fibre Channel Adapter | ⊙ N/A    | Jun 2, 2022 2:07 PM   |             |
|       | Policies                          | 1  |             |                          | UCS Server | Fibre Channel Network | ⊙ N/A    | Jun 2, 2022 2:07 PM   |             |
|       | Deale                             |    |             |                          | UCS Server | Ethernet Network      | ○ N/A    | Jun 2, 2022 2:07 PM   |             |
|       | Pools                             |    |             |                          | UCS Server | Ethernet QoS          | ⊙ N/A    | Jun 2, 2022 2:07 PM   |             |
|       |                                   |    |             |                          | UCS Server | Ethernet Adapter      | © N/A    | Jun 2, 2022 2:07 PM   |             |
| Ne    | Command Palette                   |    |             |                          | UCS Server | Ethernet QoS          | © N/A    | Jun 2, 2022 2:07 PM   |             |
| Navi  | gate Intersight with Ctrl+K or go |    |             |                          | UCS Server | Ethernet Adapter      | 0 N/A    | Jun 2, 2022 2:07 PM   |             |
| 00 PH | ap > Command Palette              |    |             |                          | UCS Server | Ethernet Network      | ○ N/A    | Jun 2, 2022 2:07 PM   |             |
|       |                                   |    |             |                          | UCS Server | Boot Order            | 0 🕼      | May 26, 2022 8:31 AM  |             |
|       |                                   |    |             | M2-HWRAID-Beeting        | UCS Server | Boot Order            | 0 🗟      | May 22, 2022 9:48 PM  |             |
|       |                                   |    |             |                          |            |                       |          |                       |             |

جەن ءاشنإ

تاسايسلا ةيفصتل UCS لاجم رايخ ىلع رقنا ،"يساسألا ماظنلا عون" ىلع 5. ةوطخلا عدب ىلع رقناو ذفنم ددح .ذفنملا ةسايس ليەستلو.

| ≡              | thele Intersight                                                                                                    | ж m | frastructure Service 🗸                                                                      |                                                                                                    |                                                                |           |                            | Q Search | Ø | ¢J 💷 | Q 0371 A 6 | 0   | ۹  |
|----------------|----------------------------------------------------------------------------------------------------|-----|---------------------------------------------------------------------------------------------|----------------------------------------------------------------------------------------------------|----------------------------------------------------------------|-----------|----------------------------|----------|---|------|------------|-----|----|
| ŵ              | Overview                                                                                                    |     | Policies Select Policy Type                                                                 |                                                                                                    |                                                                |           |                            |          |   |      |            |     |    |
| C<br>C<br>Navi | Operate Servers Chassis Fabric Interconnects HyperFlex Chasters Integrated Systems Configure Profiles Templates Pools Command Palette Command Palette Command |     | Filters  Platform Type  All  UCS Server  UCS Chassis  HyperPlac Cluster  Kubernetes Cluster | Search     Ethernet Network Control     Ethernet Network Group     Frow Control     Link Apprepation | Link Control<br>Muticast Policy<br>Network Connectivity<br>NTP | 2<br>Port | System QoS<br>VLAN<br>VSAN |          |   |      |            |     |    |
|                |                                                                                                    |     |                                                                                             | Cancel                                                                                               |                                                                |           |                            |          |   |      |            | - 2 | rt |

ذفنملا ةسايس

يه كلت .لوحملاو مسالاو ةسسؤملا زارط لثم ةبولطملا تامولعملا ةئبعتب مق .6 ةوطخلا .ةيمازل

| ≡  | cisco Intersight                                                                                                    | )e infr | astructure Service 🗸                                                                            |                                                                                                    | Q Search | 0 | ଶ୍ଚ 🙂 | Q 0371 A66 | 0 | ۹   |
|----|----------------------------------------------------------------------------------------------------|---------|-------------------------------------------------------------------------------------------------|----------------------------------------------------------------------------------------------------|----------|---|-------|------------|---|-----|
| *  | Overview                                                                                                    | P1      | olicies > Port<br>Create                                                                        |                                                                                                    |          |   |       |            |   |     |
| 0  | Operate A Command Palette A Command Palette A Co |         | <ol> <li>General</li> <li>Unified Port</li> <li>Breakout Options</li> <li>Port Roles</li> </ol> | General         Md a name, description and tag for the policy.         Organization *         estaut       •         Name *         state, Printing       •         Switch Model *       •         UCS FI4543       •         Set Tags       •         Description       • |          |   |       |            |   |     |
| 10 | rgata intersignt wen Canet orgo                                                                                                    |         |                                                                                                 | Cancel                                                                                                    |          |   |       |            | - | ort |

لوحملاو مسالاو ةسسؤملا زارط نع تامولعم

ديەمتلا ةداعإل ةينبلا ربع ينيب لاصتا ةدحوملا ذفانملا نيوكت بلطتي :ريذحت.

.ةجاحلا بسح اهليصفتو كيدل ةيفيللا تاونقلا تالصو ذفانم نيوكتب مق .7 ةوطخلا

ةنيعل ةبسنلاب .ةيفيللا ةانقلا ذفانم ددع ىلإ ةدحوملا ذفانملا نيوكتب مق .8 ةوطخلا ةيفيللا ةانقلا ذفانم ددع نم ققحت .4 ةيفيللا ةانقلا ذفانم ددع نوكيس ،هذه نيوكتلا قوف رقنا .تنرثيإ ةكبشو.

.16 وه Fabric Interconnect 6454 ل ةيفيللا ةانقلا ذفانم ددعل ىصقألاا دحلاا :ةظحالم

| ≡           | disco Intersight                                                                                                    | > | nfrastructure Service 🗸                                      |                       |                                                 | Q Search   | Ø                 | ଟ୍ଟୀ 😰  | Q 0371 A68                                              | 0 | 8 |
|-------------|----------------------------------------------------------------------------------------------------|---|--------------------------------------------------------------|-----------------------|-------------------------------------------------|------------|-------------------|---------|---------------------------------------------------------|---|---|
| .¢.         | Overview                                                                                                    |   | Policies > Port<br>Create                                    |                       |                                                 |            |                   |         |                                                         |   |   |
|             | Operate Operate Operate Servers Chassis Fabric Interconnects HyperFlex Chasters Integrated Systems Configure Profiles Templates Policies Policies P |   | General     Unified Port     Breakout Options     Port Roles | Unifie<br>Configure 1 | the port modes to carry FC or Ethernet traffic. |            | e darte<br>e<br>e | etherne | Barton Barton<br>Salaria<br>Salaria<br>L   - Port Modes |   |   |
| Nav<br>10 H | Command Palette     Support Starting of With Chrink Cor go     Supp > Command Palette                                                                                                    |   |                                                              | Cancel                | FC Ports 1-4 Ethernert                          | Ports 5-54 |                   |         | Bac                                                     |   | 4 |

Unified Port دحوماا ذفنما

فقوتلا تارايخ طبضت ،تجتحا اذإ .عيزوتلا ذفانم مزلي ال ،ةنيعلا نيوكتلا اذهل ةبسنلاب ديرت ام بسح ةعرسلا لدعتو ذفانملا ددع.

مداخلا ذفانم نيوكتل ةيلاتلا تاءارجإلا لمكأ ،ذفنملا راودأ يف .9 ةوطخلا

• ديدحتل ةمئاق ضرعت تنأ ثيح ةديدج ةذفان ىلإ كلقني .نيوكت قوف رقناو ذفانم ددح ةددحملا ذفانملل رودلا نم بوغرملا عونلا.

عانيم لدانك 33 ءانيم تلمعتسا ،ليكشت ةنيع اذه ل.

طقف FC تالصو نيوكتو تنرثيإلا تالصو نيوكت اذه نيوكتلا لاثم حضوي :حيملت. اضيأ ةوطخلا هذه يف ىرخأ ذفانم راودأ نيوكت نكمي.

| ≡            | 📲 👬                                                                                                    | Infrastructure Service $\checkmark$                                                                        |           |                                                                                     |                                                                       |                                                          |                       | Q Search                                    | 0       | ¢J 🕐 | Q 🚥 (                                                                                                    | <b>1</b>                                                                                                    | <u>م</u> ر |
|--------------|----------------------------------------------------------------------------------------------------|----------------------------------------------------------------------------------------------------|-----------|-------------------------------------------------------------------------------------|-----------------------------------------------------------------------|----------------------------------------------------------|-----------------------|---------------------------------------------|---------|------|----------------------------------------------------------------------------------------------------|----------------------------------------------------------------------------------------------------|------------|
| 181          | Overview                                                                                                    | Policies > Port<br>Create                                                                                  |           |                                                                                     |                                                                       |                                                          |                       |                                             |         |      |                                                                                                    |                                                                                                    |            |
| ,<br>,       | Operate     ^       Servers     -       Chassis     -       Fabric Interconnects     -       HyperFlex Clusters     -       Integrated Systems     -       Configure     ^       Profiles     -       Templates     -       Pools     - | <ul> <li>General</li> <li>Unified Port</li> <li>Breakout Options</li> <li>Port Roles</li> <li>1</li> </ul> | Port Role | Notes to define the traffic type<br>Roles Port Channels<br>Configure Selected Ports | Carried through a unified pr<br>Pin Groups<br>Port 33 Clear Selection |                                                          |                       |                                             |         |      | HA VII<br>VIIII<br>VIIIII<br>VIIII<br>VIIIII<br>VIIII<br>VIIII<br>VIIII<br>VIIII<br>VIIII<br>VIIII<br>VIIII<br>VIIII<br>VIIII<br>VIIII<br>VIIII<br>VIIII<br>VIIII<br>VIIII<br>VIIII<br>VIIII<br>VIIII<br>VIIII<br>VIIII<br>VIIII<br>VIIII<br>VIIII<br>VIIII<br>VIIII<br>VIIII<br>VIIII<br>VIIII<br>VIIII<br>VIIII<br>VIIII<br>VIIII<br>VIIIII<br>VIIII<br>VIIII<br>VIIII<br>VIIII<br>VIIII<br>VIIII<br>VIIII<br>VIIII<br>VIIII<br>VIIII<br>VIIII<br>VIIII<br>VIIII<br>VIIII<br>VIIII<br>VIIII<br>VIIII<br>VIIII<br>VIIII<br>VIIII<br>VIIII<br>VIIII<br>VIIII<br>VIIII<br>VIIII<br>VIIII<br>VIIII<br>VIIII<br>VIIII<br>VIIII<br>VIIIII<br>VIIIII<br>VIIII<br>VIIIII<br>VIIII<br>VIIIII<br>VIIII<br>VIIII<br>VIIII<br>VIIIII<br>VIIIIII | The second second secon |            |
| Nevi<br>to H | Command Palette     Super-Stranger with Citil K or go     supp > Command Palette                                                                                                    |                                                                                                    | Cancel    | Name<br>port 1<br>port 2<br>port 3<br>port 4                                        | <b>Type</b><br>FC<br>FC<br>FC<br>FC                                   | Role Unconfigured Unconfigured Unconfigured Unconfigured | Connected Device Type | Device Number Port<br>-<br>-<br>-<br>-<br>- | Channel |      | C Export                                                                                                    | ©<br>Back (                                                                                                    | Save       |

مداخلا ذفنم نيوكت

- .وه امك ايئاقلت ايودي مداخلا/لكيهلا ميقرتل FEC كرتأ .رودك مداخلا ددح.
- .ظفح قوف رقنا •

اهفاشتكا دنع ايئاقلت لماوحلاو لكيەلا مداوخ ميقرت متي :ةظحالم.

| ≡                        | dealer Intersight                                                                                                    | 20 | nfrastructure Service 🗸   |                                                                       | Q Search | 0 | ¶3 🔟 | ۵ 🚥 🔺 | 3 3 | 8   |
|--------------------------|----------------------------------------------------------------------------------------------------|----|---------------------------|-----------------------------------------------------------------------|----------|---|------|-------|-----|-----|
| .¢.                      | Overview                                                                                                    |    | Policies > Port<br>Create |                                                                       |          |   |      |       |     |     |
| (C)<br>,C<br>New<br>to H | Operate Operate Operat |    |                           | Configure Port Configure Port Port Port Port Port Port Port Port Port |          |   |      |       |     |     |
|                          |                                                                                                    |    | Cancel                    |                                                                       |          |   |      | 3     | -   | *** |

مداخلا ذفنم

ةلصولاا ذفانم نيوكتل 9 ةوطخلا نم ءارجإلا ررك .10 ةوطخلا.

.ءانيم ةلصولا 54 و 53 ءانيم ،ليكشت ةنيع اذه ل

| ≡                    | the Intersight                                                                                                    | $^{(\lambda)}$ | nfrastructure Service 🗸                             |                  |              |                                              |                                                                           |                                                      |                       | Q Search                            | 0           | <b>\$</b> ] 🕐 | Q 💷 🔤                                                | 0     | R   |
|----------------------|----------------------------------------------------------------------------------------------------|----------------|-----------------------------------------------------|------------------|--------------|----------------------------------------------|---------------------------------------------------------------------------|------------------------------------------------------|-----------------------|-------------------------------------|-------------|---------------|------------------------------------------------------|-------|-----|
| *                    | Overview                                                                                                    |                | Policies > Port<br>Create                           |                  |              |                                              |                                                                           |                                                      |                       |                                     |             |               |                                                      |       |     |
|                      | operate of the second second s |                | Ceneral Cutified Port Breakout Options C Port Roles | Port<br>Configur | Role<br>Port | Notes Port Channels                          | e carried through a unified p<br>Pin Groups<br>Port 53, Port 54   Clear 3 | ort connection.                                      |                       |                                     |             | Unc           | Na Tra Usi Va<br>District State<br>Configured Server |       |     |
| Navi<br>Navi<br>to H | Command Palette     Gate Intersignt with Chri-K or go     leip > Command Palette                                                                                                    |                |                                                     | < Cancel         | b o o o o    | Name<br>port 1<br>port 2<br>port 3<br>port 4 | Type<br>rc<br>rc<br>rc<br>rc<br>rc                                        | Role<br>Unconfigured<br>Unconfigured<br>Unconfigured | Connected Device Type | Device Number P<br>-<br>-<br>-<br>- | ort Channel |               | C Export ()<br>Hode                                  | )<br> | ave |

تالصولا ذفانم نيوكت

- · FEC ل ءيشلا سفن .ةنيعم ةعرس ىلإ ةجاحب نكت مل اذإ ايئاقلت Admin Speed كرتأ
- مكحتلاو قفدتلا يف مكحتلاو تنرثيإلا تاكبش ةعومجمل ةسايس ءاشنإب مق وأ ددح ەليدعتو جەن لكل جەن ديدحت قوف رقنا .كلمع ةئيب تابلطتم بسح طابترالا يف .ةبغرلا بسر

• ظفح قوف رقنا .كب صاخلا نيوكتلا نم ققحت.

| ≡     | disco Intersight                   | 30.0 | ifrastructure Service 🗸   |                                      | Q Search | <b>4</b> 3 🕐 | Q (0371) (A 66) | 0  | ۹    |
|-------|------------------------------------|------|---------------------------|--------------------------------------|----------|--------------|-----------------|----|------|
| 181   | Overview                           |      | Policies > Port<br>Create |                                      |          |              |                 |    |      |
| Ó     | Operate                            |      |                           |                                      |          |              |                 |    |      |
|       | Servers                            |      |                           | Configure (2 Ports)                  |          |              |                 |    |      |
|       | Chassis                            |      |                           | Confermin                            |          |              |                 |    |      |
|       | Fabric Interconnects               |      |                           | Contragention                        |          |              |                 |    |      |
|       | HyperFlex Clusters                 |      |                           | Selected Ports Port 54               |          |              |                 |    |      |
|       | Integrated Systems                 |      |                           | Ethernet Uplink v                    |          |              |                 |    |      |
|       | Configure                          |      |                           |                                      |          |              |                 |    |      |
|       | Profiles                           |      |                           | Admin Speed FEC<br>Auto v 0 Auto v 0 |          |              |                 |    |      |
|       | Templates                          |      |                           |                                      |          |              |                 |    |      |
|       | Policies                           |      |                           | Ethernet Network Group               |          |              |                 |    |      |
|       | Pools                              |      |                           | Select Policy 1                      |          |              |                 |    |      |
|       |                                    |      |                           | Flow Control                         |          |              |                 |    |      |
| Ne    | Command Palette                    |      |                           | Select Policy 1                      |          |              |                 |    |      |
| New   | igate Intersight with Ctrl+K or go |      |                           | Link Control                         |          |              |                 |    |      |
| 10 10 | en v Commund Parelle               |      |                           | Select Policy 1                      |          |              |                 |    |      |
|       |                                    |      |                           |                                      |          |              |                 |    |      |
|       |                                    |      |                           |                                      |          |              |                 |    |      |
|       |                                    |      | Cancel                    |                                      |          |              |                 | Sa | YC . |

تنرثيإ تالصو

#### PIN. ةعومجم ءاشنإ قوف رقنا مث .تيبثتلا تاعومجم ىلإ لقتنا .11 ةوطخلا

| ≡                    | disco Intersight                                                                                                    | × | infrastructure Service 🗸                                     |                     |                 |                                                        |                            | Q Search           | ା ତ 🕫 🖤         | 0331 (166)                        | ଡ ନ  |
|----------------------|----------------------------------------------------------------------------------------------------|---|--------------------------------------------------------------|---------------------|-----------------|--------------------------------------------------------|----------------------------|--------------------|-----------------|-----------------------------------|------|
| æ                    | Overview                                                                                                    |   | Policies > Port<br>Create                                    |                     |                 |                                                        |                            |                    |                 |                                   |      |
| •                    | Operate<br>Servers<br>Chassis<br>Fabric Interconnects<br>HyperFlex Chusters<br>Integrated Systems<br>Configure<br>Profiles<br>Templates<br>Pools |   | General     Unified Port     Breakout Options     Port Roles | Port R<br>Configure | Create Fin Drog | carried through a unified port conne<br>Pin Groups 2 2 | ston.<br>1                 |                    |                 |                                   | -    |
| Navi<br>Navi<br>to H | Command Palette ()<br>(rgate tetersight with Ctri-K or g<br>(wig) > Command Palette                                                              |   |                                                              | Cancel              | / 0  <br>Name   | Туре                                                   | Role<br>NO ITEMS AVAILABLE | 0 items found Pert | 56 – per page 📧 | C 0 of 0 2 m C<br>Port Channel ID | Save |

تنرثيإلا تالصول ريماسملا ةعومجم

:PIN تاعومجم نيوكتل ةيلاتلا تاءارجإلا لمكأ

- يف هيلع فرعتلا كنكمي نيعم مساب كب ةصاخلا PIN ةعومجم ةيمستب مق مدختسي لاثملا اذه .لبقتسملا
- .ةئيبلا تاجايتحإ ىلع ةەجاولا عون دمتعي. بلطتت كتئيب تناك اذإ ذفنملا ةانق مدختسأ .ءانيمك وە تتبث ،ليكشت ةنيع اذە ل كلذ
- دده PIN ةعومجمل ةبولطملا تنرثيا ةلصو دده.

| ≡           | dealer Intersight                                       | × | Infrastructure Service 🗸  |                  |                  |            |      |                  |           | Q Search | 6 | ) ୟା 💷 | Q 0322 (A | 🛯 🖉 🛤 |
|-------------|---------------------------------------------------------|---|---------------------------|------------------|------------------|------------|------|------------------|-----------|----------|---|--------|-----------|-------|
| *           | Overview                                                |   | Policies > Port<br>Create |                  |                  |            |      |                  |           |          |   |        |           |       |
| 0           | Operate                                                 |   |                           |                  |                  |            |      |                  |           |          |   |        |           |       |
|             | Servers                                                 |   |                           | Create Pin       | Group            |            |      |                  |           |          |   |        |           |       |
|             | Chassis                                                 |   |                           | Configuration    |                  |            |      |                  |           |          |   |        |           |       |
|             | Fabric Interconnects                                    |   |                           | No One Tree      |                  |            |      |                  |           |          |   |        |           |       |
|             | HyperFlex Clusters                                      |   |                           | LAN O SAT        | N                |            |      |                  |           |          |   |        |           |       |
|             | Integrated Systems                                      |   |                           | Pin Group Name * |                  |            |      |                  |           |          |   |        |           |       |
| ۰.          | Configure                                               |   |                           | EDMGMT           |                  |            |      |                  |           |          |   |        |           |       |
|             | Profiles                                                |   |                           |                  |                  |            |      |                  |           |          |   |        |           |       |
|             | Templates                                               |   |                           | Interface Type   | t Charrenda      |            |      |                  |           |          |   |        |           |       |
|             | Policies                                                |   |                           |                  |                  |            |      | _                |           |          |   |        |           |       |
|             | Pools                                                   |   |                           | Port Selection   |                  |            |      | _                | ) Enabled |          |   |        |           |       |
| Nav<br>to H | Command Palette     Sommand Palette     Sommand Palette |   |                           |                  | -                |            |      | terrerte and and | C LIDIPA  |          |   |        |           |       |
|             |                                                         |   |                           |                  |                  |            |      |                  |           |          |   |        |           |       |
|             |                                                         |   |                           | Name             |                  | Туре       | Role |                  |           |          |   |        |           |       |
|             |                                                         |   |                           | o port 54        |                  | Ethernet   | Ethe | ernet Uplink     |           |          |   |        |           |       |
|             |                                                         |   |                           | Selected 1 of 2  | Show Selected Un | select All |      |                  |           |          |   |        |           |       |
|             |                                                         |   | Cancel                    |                  |                  |            |      |                  |           |          |   |        |           | -     |

ةرادإلا ةعومجم تيبثت

- المعناق المعن المالي المعنى المالي المعنى المالي المالي المالي المالي المالي المالي المالي المالي المالي الم
- .ظفح قوف رقنا •

| ( | Crea                    | ate Pin         | Group         |              |                 |              | <br> |
|---|-------------------------|-----------------|---------------|--------------|-----------------|--------------|------|
|   | Configura               | ation           |               |              |                 |              |      |
|   | Pin Gro                 | oup Type        |               |              |                 |              |      |
|   | <ul> <li>LAI</li> </ul> | N O SA          | N             |              |                 |              |      |
|   | Pin Gro<br>EthPRO       | oup Name *<br>D |               |              |                 |              |      |
|   |                         |                 |               |              |                 |              |      |
|   | Interfa                 | ce Type         |               |              |                 |              |      |
|   | O Por                   | rt () Po        | rt Channels   |              |                 |              |      |
| ı | Port Sele               | ction           |               |              |                 | Enabled      |      |
|   |                         |                 |               |              |                 |              |      |
|   | Ξ                       |                 |               |              |                 |              |      |
|   | 1                       |                 |               |              |                 |              |      |
|   |                         |                 |               |              | • Ett           | ernet Uplink |      |
|   |                         |                 |               |              |                 |              |      |
|   |                         |                 |               |              |                 | 0            |      |
|   |                         | Name            |               | Туре         | Role            |              |      |
|   | 0                       | port 53         |               | Ethernet     | Ethernet Uplink |              |      |
|   | •                       | port 54         |               | Ethernet     | Ethernet Uplink |              |      |
|   | Selecte                 | ed 1 of 2       | Show Selected | Unselect All |                 |              |      |
|   |                         |                 |               |              |                 |              |      |
|   |                         |                 |               |              |                 |              |      |
|   |                         |                 |               |              |                 |              |      |
|   |                         |                 |               |              |                 |              |      |

جاتنإلل تنرثيإ ةلصو

• بيوبتلا ةمالع يف اهؤاشنإ مت يتلا PIN تاعومجم عجار .كب صاخلا نيوكتلا نم ققحت PIN Group. ظفح رقنا.

#### ةيفيللا ةانقلا ذفانم نيوكت

ةيفيللا ةانقلا ذفانم نيوكتل ةيلاتلا تاءارجإلا لمكأ 1. ةوطخلا.

• رقناو ،اەمادختسال ةبولطملا FC ذفانم ددح .ذفانملا راودا بيوبتلا ةمالع ىلإ لقتنا نيوكت قوف نميألا سواملا رزب.

| ≡                | disco Intersight                                             | 200 | nfrastructure Service $$                                     |   |                       |          |                                                              |                                                                            |                  |                         | Q Search             | 0          | ¢J 🕐       | Q 0371 🗚            | ۾ @ ه    |
|------------------|--------------------------------------------------------------|-----|--------------------------------------------------------------|---|-----------------------|----------|--------------------------------------------------------------|----------------------------------------------------------------------------|------------------|-------------------------|----------------------|------------|------------|---------------------|----------|
| 1 <del>0</del> 1 | Overview                                                     |     |                                                              |   |                       |          |                                                              |                                                                            |                  |                         |                      |            |            |                     |          |
| <u>ر</u><br>ف    | Operate / / / / / / / / / / / / / / / / / / /                |     | General     Unified Port     Breakout Options     Port Roles | 2 | Port R<br>Configure ( | Coef     | to define the traffic ty<br>les Port Channe<br>Selected Port | rpe carried through a unified<br>is Pin Groups<br>is Port I, Port 2 Geer 5 | port connection. | • • • • • • •           |                      |            |            |                     |          |
| l                | Templates<br>Policies<br>Pools                               |     |                                                              |   |                       | •        |                                                              |                                                                            |                  | <b>1911   1919   19</b> |                      | Unconfigur | ed o Serve | r 🔒 Ethernet Uplink |          |
|                  |                                                              |     |                                                              |   |                       |          |                                                              |                                                                            |                  |                         |                      |            |            | G Export            | 0        |
| Ne               | Command Palette                                              |     |                                                              |   |                       | 0 1      | lame                                                         | Туре                                                                       | Role             | Connected Device Typ    | e Device Number Port | Channel    |            | fode                |          |
| Nov<br>to H      | igate Intersight with Ctrl+K or go<br>lelp > Command Palette |     |                                                              |   |                       | P        | ort 1                                                        |                                                                            | Unconfigured     |                         |                      |            |            |                     |          |
|                  |                                                              |     |                                                              |   |                       | <b>P</b> | ort 2                                                        |                                                                            | Unconfigured     |                         |                      |            |            |                     |          |
|                  |                                                              |     |                                                              |   |                       | -        | ort 3                                                        |                                                                            | Unconfigured     |                         |                      |            |            |                     |          |
|                  |                                                              |     |                                                              |   | Cancel                | P        | ort 4                                                        | FC                                                                         | Unconfigured     |                         |                      |            |            |                     | ack Save |
|                  |                                                              |     |                                                              | , | Gancer                |          |                                                              |                                                                            |                  |                         |                      |            |            |                     | ack Save |

- هذهب نرتقي يذلا VSANID بتكاو ،ةعرسلا نييعتب مقو ،اذه FC ذفنمل ارود ددح ذفانملا.
- .ظفح قوف رقنا •

| ≡             | cisco                      | Intersight                           | × | Infrastruc | ture Service 🗸 |                |                |           | Q Search | କ୍ଟୀ 💷 | 0371 (466) | ୭ନ   |
|---------------|----------------------------|--------------------------------------|---|------------|----------------|----------------|----------------|-----------|----------|--------|------------|------|
| ¢.            | Overvie                    | w                                    |   | Policies   | Port           |                |                |           |          |        |            |      |
| 0             | Operate                    | •                                    |   |            |                |                |                |           |          |        |            |      |
|               | Servers                    |                                      |   |            |                | Configur       | e (2 Ports)    |           |          |        |            |      |
|               | Chassis                    |                                      |   |            |                | Configuration  |                |           |          |        |            |      |
|               | Fabric I                   | nterconnects                         |   |            |                | Selected Ports | Port 1. Port 2 |           |          |        |            |      |
|               | HyperF                     | lex Clusters                         |   |            |                |                |                |           |          |        |            |      |
|               | Integra                    | ted Systems                          |   |            |                | FC Uplink      |                |           |          |        |            |      |
| ۰.            | Configu                    | ue -                                 |   |            |                |                |                | VCAN ID * |          |        |            |      |
|               | Profiles                   |                                      |   |            |                | 16Gbps         |                | 100       |          |        |            |      |
|               | Templa                     | tes                                  |   |            |                |                |                |           |          |        |            |      |
|               | Policies                   |                                      |   |            |                |                |                |           |          |        |            |      |
|               | Pools                      |                                      |   |            |                |                |                |           |          |        |            |      |
|               |                            |                                      |   |            |                |                |                |           |          |        |            |      |
| Ne            | Com                        | and Palette                          |   |            |                |                |                |           |          |        |            |      |
| Navi<br>to He | pate Intersi<br>slp > Come | ght with Ctrl+K or g<br>nand Palette |   |            |                |                |                |           |          |        |            |      |
|               |                            |                                      |   |            |                |                |                |           |          |        |            |      |
|               |                            |                                      |   |            |                |                |                |           |          |        |            |      |
|               |                            |                                      |   | Car        | cel            |                |                |           |          |        |            | Save |
|               |                            |                                      |   |            |                |                |                |           |          |        |            |      |

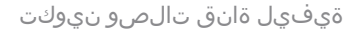

.تنرثيإلا ذفانم نيوكتل لثامم ءارجإلا. ةيفيللا تالصولل ربإ ةعومجم ءاشنإ .2 ةوطخلا

عم PIN ةعومجم ةيمستب مق .ةربإ ةعومجم عونك (SAN) نيزختلا ةقطنم ةكبش ديدحت • المادختسال عجرم OldStorage ،ولجأ نم مدختست ام OldStorage قزيم حضوت .اهمادختسال عجرم

- .ةئيبلا تاجايتحإ ىلع ةەجاولا عون دمتعي.
- دده PIN ةعومجمل ةبولطملا FC ةلصو ددح.

| =    | disce Intersight                  | 20 | frastructure Service 🗸    |                          |                            |                             |               | Q Search | ତ ସ | 👳 🗘 🚥 🙆 | A 💿 🚥  |
|------|-----------------------------------|----|---------------------------|--------------------------|----------------------------|-----------------------------|---------------|----------|-----|---------|--------|
| *    | Overview                          |    | Policies > Port<br>Create |                          |                            |                             |               |          |     |         |        |
| 0    | Operate                           |    |                           |                          |                            |                             |               |          |     |         |        |
|      | Servers                           |    |                           | Create Pin Group         | P                          |                             |               |          |     |         |        |
|      | Chassis                           |    |                           | Configuration            |                            |                             |               |          |     |         |        |
|      | Fabric Interconnects              |    |                           |                          |                            |                             |               |          |     |         |        |
|      | HyperFlex Clusters                |    |                           | IAN () SAN               |                            |                             |               |          |     |         |        |
|      | Integrated Systems                |    |                           | Pin Group Name *         |                            |                             |               |          |     |         |        |
| ۰.   | Configure                         |    |                           | OldStorage 🔫             |                            |                             |               |          |     |         |        |
|      | Profiles                          |    |                           |                          |                            |                             |               |          |     |         |        |
|      | Templates                         |    |                           | Interface Type           |                            |                             |               |          |     |         |        |
|      | Policies                          |    |                           | Port O Port Channels     |                            |                             |               |          |     |         |        |
|      | Pools                             |    |                           | Port Selection           |                            |                             | Cnabled       |          |     |         |        |
|      |                                   |    |                           |                          |                            |                             |               |          |     |         |        |
| Ne   | Command Palette                   |    |                           |                          |                            | ors nasasasasasasa <u>-</u> |               |          |     |         |        |
| Next | gate Intensight with Ctrl+K or go |    |                           |                          | عاهريه يوجد بالماعا (مبرعا |                             | in a line and |          |     |         |        |
|      |                                   |    |                           |                          |                            |                             | FC Uplink     |          |     |         |        |
|      |                                   |    |                           |                          |                            |                             |               |          |     |         |        |
|      |                                   |    |                           | Marrie                   |                            | Bola                        |               |          |     |         |        |
|      |                                   |    |                           | port1                    | FC                         | FC Uplink                   |               |          |     |         |        |
|      |                                   |    |                           | o port 2                 | FC                         | FC Uplink                   |               |          |     |         |        |
|      |                                   |    |                           | Selected 1 of 2 Show Sel | lected Unselect All        |                             |               |          |     |         |        |
|      |                                   |    |                           |                          |                            |                             |               |          |     |         |        |
|      |                                   |    | Cancel                    |                          |                            |                             |               |          |     |         | - Save |

ةميدقلا ةيفيللا نيزختلا ةانق ةلصو

• تحصاخلا المادة PIN الما تعاميم مسا وه NewStorage . كرخألاا FC المالي المالي المالي المالي المالي المالي الما اذه نيوكتلا جذومنب.

| ≡    | disce Intersight                  | 80 | nfrastructure Service 🗸  |                |                      |                                                                  |           |                               | Q Search | ତ ମ୍ବା 🙂 | Q (0.370) (A.66 | 0 8  |
|------|-----------------------------------|----|--------------------------|----------------|----------------------|------------------------------------------------------------------|-----------|-------------------------------|----------|----------|-----------------|------|
| *    | Overview                          |    | Putides > Port<br>Create |                |                      |                                                                  |           |                               |          |          |                 |      |
| 0    | Operate /                         |    |                          |                |                      |                                                                  |           |                               |          |          |                 |      |
|      | Servers                           |    |                          | Create         | Pin Group            |                                                                  |           |                               |          |          |                 |      |
|      | Chassis                           |    |                          |                |                      |                                                                  |           |                               |          |          |                 |      |
|      | Fabric Interconnects              |    |                          | Configuration  |                      |                                                                  |           |                               |          |          |                 |      |
|      | HyperFlex Clusters                |    |                          | Pin Group T    | /pe                  |                                                                  |           |                               |          |          |                 |      |
|      | Integrated Systems                |    |                          | O LAN          | SAN                  |                                                                  |           |                               |          |          |                 |      |
| ~    |                                   |    |                          |                | ame *                |                                                                  |           |                               |          |          |                 |      |
| ×.   | Configure /                       |    |                          | NewStorage     |                      |                                                                  |           |                               |          |          |                 |      |
|      | Profiles                          |    |                          |                |                      |                                                                  |           |                               |          |          |                 |      |
|      | Templates                         |    |                          | Interface Ty   | pe<br>Dese Observate |                                                                  |           |                               |          |          |                 |      |
|      | Policies                          |    |                          | e Pon          | ) Port Criamera      |                                                                  |           |                               |          |          |                 |      |
|      | Pools                             |    |                          | Port Selection |                      |                                                                  |           | Enabled                       |          |          |                 |      |
|      |                                   |    |                          |                |                      |                                                                  |           |                               |          |          |                 |      |
| Ne   | Command Palette                   |    |                          |                |                      | nanananan kananan                                                |           |                               |          |          |                 |      |
| Nevi | gate Intersight with Ctrl+K or go |    |                          |                |                      | a da da ak ak adami ta ka da da da da da da da da da da da da da |           | dimensional (                 |          |          |                 |      |
|      |                                   |    |                          |                |                      |                                                                  |           | <ul> <li>FC Uplink</li> </ul> |          |          |                 |      |
|      |                                   |    |                          |                |                      |                                                                  |           |                               |          |          |                 |      |
|      |                                   |    |                          |                |                      |                                                                  |           |                               |          |          |                 |      |
|      |                                   |    |                          | Name           | •                    | Туре                                                             | Role      |                               |          |          |                 |      |
|      |                                   |    |                          | O port         |                      | 10                                                               | FC Uplink |                               |          |          |                 |      |
|      |                                   |    |                          | Selected 1 c   | 12 Show Selected 11  | nelect All                                                       | PC Openix |                               |          |          |                 |      |
|      |                                   |    |                          |                |                      |                                                                  |           |                               |          |          |                 |      |
|      |                                   |    |                          |                |                      |                                                                  |           |                               |          |          |                 |      |
|      |                                   |    | Cancel                   |                |                      |                                                                  |           |                               |          |          |                 | Save |
|      |                                   |    |                          |                |                      |                                                                  |           |                               |          |          |                 |      |

نيزختلل ةديدج ةيفيل ةانق ةلصو

- . اەؤاشنإ مت يتلا PIN تاعومجم نيوكت نم ققحت •
- المتكا درجمب ظفح قوف رقنا.

| ≡                  | disco Intersight                                                                       | 2016 | nfrastructure Service 🗸                                      |        |                                           |                   |                                           | Q Search                         | 📄 🥝 🕫 🕐 🗘 🚥 🛋                                       | ) ଡ          |
|--------------------|----------------------------------------------------------------------------------------|------|--------------------------------------------------------------|--------|-------------------------------------------|-------------------|-------------------------------------------|----------------------------------|-----------------------------------------------------|--------------|
| *                  | Overview                                                                               |      | Policies > Port<br>Create                                    |        |                                           |                   |                                           |                                  |                                                     |              |
| (g)<br>(g)         | Operate                                                                                |      | General     Unitied Port     Breakout Options     Port Roles |        | Port Roles Port Channels Create Fin Droop |                   |                                           | FUFUFUFUFUFUFU                   |                                                     |              |
|                    | Templates<br>Policies<br>Pools                                                         |      |                                                              |        | Name     EthMGMT                          | Type<br>LAN       | Role<br>Ethernet Uplink                   | 4 items found<br>Pert<br>Port 53 | 52 ∨ perpage © (* _ 1 of 1 > 20 = {<br>Pert Channel | े<br>वा<br>- |
| Nav<br>Nav<br>to H | Command Palette     X     Gate Intersight with Ctri+K or go     Weip > Command Palette |      |                                                              |        | EthPROD OldStorage NewStorage             | LAN<br>SAN<br>SAN | Ethernet Uplink<br>FC Uplink<br>FC Uplink | Port 54<br>Port 1<br>Port 2      |                                                     |              |
|                    |                                                                                        |      | <                                                            | Cancel |                                           |                   |                                           |                                  | 2                                                   | Save         |

PIN تاعومجم نم ققحتلا

.UCS مداخل LAN ةكبش لاصتا ةسايس ءاشنإ

رايخ ىلع رقنا ،"يساسألاا ماظنلاا عون" يف .رزلا قوف رقناو جەن ءاشنا ىلإ لقتنا .1 ةوطخلا رقناو ەددح .لەسأ LAN ةكبش لـاصتا ةسايس نع ثحبلاو تاسايسلا ةيفصتل UCS مداخ أدبا ىلع.

يذلا فدهلا يساسألا ماظنلا رتخاو ،كب صاخلا جهنلا قيمستب مقو ،ةسسؤملا ددح .2 ةوطخلا يوف رقنا .مداخلا فيرعت فلم هيلع قبطني.

| ≡            | intersight                                                                                                    | × | nfrastructure Service 🗸     |                                                                                                    | Q Search | Ø | <b>\$</b> ] 🕐 | 0300 🗤 | ) () | ۹  |
|--------------|----------------------------------------------------------------------------------------------------|---|-----------------------------|----------------------------------------------------------------------------------------------------|----------|---|---------------|--------|------|----|
| .¢.          | Overview                                                                                                    |   | Policies > LAN Connectivity |                                                                                                    |          |   |               |        |      |    |
|              | Operate<br>Servers<br>Chassis<br>Fabric Interconnects<br>HyperFlex Clusters<br>Integrated Systems<br>Configure<br>Profiles<br>Templates<br>Pools |   | General     Policy Details  | General         Add a name, description and tag for the policy.         Organization *         default         Mame *         Static_LAN         Target Platform ©         OLCS Server (Standatione) ® UCS Server (FF-Attached)         Set Tags         Description |          |   |               |        |      |    |
| Navi<br>to H | Command Palette     Y     Command Palette     Y     Command Palette     Y                                                                        |   |                             | Cancel                                                                                                    |          |   |               |        | -    | at |

LAN جەنل ةماع تامولعم

ةەجاو ةقاطب ةفاضإ رز ىلع رقناو (NIC) ةكبشلا ةەجاو ةقاطب نيوكت ىلإ لقتنا .3 ةوطخلا قەجار قاطب قاص (vNIC).

PIN ةعومجم مسا ددحو كب ةصاخلا (NIC) ةكبشلا ةمجاو ةقاطب ةيمستب مق .4 ةوطخلا تباثلا تيبثتلل (vNIC) ةكبشلا ةمجاو ةقاطب اذمب نرتقملا. كنكمي .مادختسالا ىلع كشوت يتلا MAC نيوانعل عمجت جەن ءاشنإب مق وأ ددح .5 ةوطخلا نيعم رايخل تجتحا اذإ يكيتاتسإ نكاس رايخ رايتخإ.

.ەذە (NIC) ةكبشلا ةەجاو ةقاطب ەيلإ بستنتس يذلا لوحملا فرعم ةيانعب ددح .6 ةوطخلا

ىل از يشيو ETHmgmt ربإ ةعومجم ىل MGMT\_A يمتني ،ةنيعلا نيوكتلا اذهل ةبسنلاب يلخادلا ةينبلا لاصتا A.

| $\equiv$ -de-de-                                                                                                    | ) infrastructure Service $$            |                                                                                                    | Q Search | ତ ସ | Q (0372) (A.66) |     |
|----------------------------------------------------------------------------------------------------|----------------------------------------|----------------------------------------------------------------------------------------------------|----------|-----|-----------------|-----|
| ≱: Overview                                                                                                    | Policies :: LAN Connectivity<br>Create |                                                                                                    |          |     |                 |     |
| <ul> <li>Operate</li> <li>Servers</li> <li>Chassis</li> <li>Fabric Interconnecta</li> <li>HyperPise Chasters</li> <li>Integrated Systems</li> <li>Configure</li> <li>Profilies</li> <li>Templates</li> <li>Podeles</li> <li>Pools</li> </ul> | Add vNIC                               | General       None +       MAC       MAC Pool + 0:       Selected Pool MAC+MACAMAX   × ∞   2                                                                                                    | 2        |     |                 |     |
| New Command Palette<br>Nucleus Inscription and Califord or<br>to Hugo + Constant Palette                                                                                                    |                                        | Single         Advanced           If When Single Reservert is selected. Do dol 0 and PCI Like yes phonetically determined by the system.         If When Single Reservert is selected. Do dolermine the First VC. Bit ID numbering begins with MCDM, and Deveather it seeps incrementing by 1 setting from 1.           Settion 0 *         Image: Image: Im |          |     |                 |     |
|                                                                                                    | Cancel                                 |                                                                                                    |          |     |                 | Add |

vNIC ليكشت

اەنم ةعبرأ .(\*) ةمالع لمحي جەن لكل ةسايس ددحو لشفلا زواجت نيكمتب مق .7 ةوطخلا كب ةصاخلا (vNIC) ةكبشلا ةەجاو ةقاطب ةفاضإ نم نكمتتل ةددحم ةدحاو ةسايس ىلإ جاتحت.

متي نإ ام فيضي ةقطقط .8 ةوطخلا.

| =                   | -di-di-<br>cince Intersight                                                                                                    | 20 | Infrastructure Service 🗸             |                                                                                                    | Q Search | Ø € | 📼 Q | 0 372 (4 66 | <u>ଡ</u> ା |
|---------------------|----------------------------------------------------------------------------------------------------|----|--------------------------------------|----------------------------------------------------------------------------------------------------|----------|-----|-----|-------------|------------|
| *                   | Overview                                                                                                    |    | Palicies > LANConnectivity<br>Create |                                                                                                    |          |     |     |             |            |
| ©.<br>, C<br>Notest | Opensie Opensie Servers Orbansie Fabric Interconnection HyperFlax Clusters Configure Perdles Templates Perdles Perdles Pools Opensie Opensie O |    |                                      | Source         ▼ 0           Fallower         ▼ 0           Control features         ▼ 0           Control features         ▼ 0           Statutes         0           Ethernet Henson Control Folicy * 0         1           Statutes         0           Statutes         0           Statutes         0           Statutes         0           Statutes         0           Statutes         0           Statutes         0           Statutes         0           Statutes         0           Statutes         0           Statutes         0           Statutes         0 |          |     |     |             |            |
|                     |                                                                                                    |    |                                      | Connection Disabled usNC VMQ                                                                                                    |          |     |     |             |            |
|                     |                                                                                                    |    | Cancel                               |                                                                                                    |          |     | 2   |             | -          |

ةيضارتفالا (NIC) ةكبشلا ةمجاو ةقاطب نيوكتل ليدبتلاو تاسايس

نم ققحت مث .ىرخألا (NICs) ةكبشلا ةەجاو تاقاطبل 3 ةوطخلا ذنم ءارجإلا ررك .9 ةوطخلا حيحص لكشب لكلا نيوكت.

### .ءاشنإ قوف رقنا .10 ةوطخلا

| ≡             | dudu Intersight                                                               | × | Infrastructure Service 🗸                      |                                                                             |                              |             |             | (                                        | Q Search                                 | 0           | 41 🐨       | Q @373 @66                              | <u>م</u>   @ |
|---------------|-------------------------------------------------------------------------------|---|-----------------------------------------------|-----------------------------------------------------------------------------|------------------------------|-------------|-------------|------------------------------------------|------------------------------------------|-------------|------------|-----------------------------------------|--------------|
| *             | Overview                                                                      |   | Policies > LAN Connectivity > Static_LAN Edit |                                                                             |                              |             |             |                                          |                                          |             |            |                                         |              |
| 0             | Operate .<br>Servers<br>Chassis<br>Fabric Interconnects<br>HyperFlex Clusters |   | 🕑 General                                     | Nume Pool This option ensures the KM name i                                 |                              |             |             |                                          |                                          |             |            |                                         |              |
| ,             | Integrated Systems Configure Profiles Templates Policies                      |   |                                               | VNIC Configuration Manual vNICs Placement Tormanual placement option you in |                              |             |             |                                          |                                          |             |            |                                         |              |
|               | Pools                                                                         |   |                                               | Add VMIC                                                                    |                              |             |             |                                          | C Export 4 Items fours                   | 1 <b>57</b> | per page ( | Craphic vNICs                           | Editor       |
| Ne            | Command Palette                                                               |   |                                               | O Name :                                                                    | Slot ID                      | : Switch ID | : PCI Order | : Fallov_ :                              | Pin Group                                | : 10        | IC Pool    |                                         |              |
| Navi<br>to He | pate intensight with Charle K or go<br>kg > Command Palette                   |   |                                               | MOMT_B     PROQ.B     MOMT_A     PROQ.A     PROQ.A                          | Auto<br>Auto<br>Auto<br>Auto |             |             | Enabled<br>Enabled<br>Enabled<br>Enabled | EINAGMT<br>EINARCO<br>EINARCO<br>EINARCO |             |            | (-MM<br>(-MM<br>(-MM<br>(-MM<br>(-1_of1 |              |

LAN ةسايس نم ققحتلا

.UCS مداخل SAN لاصتا ةسايس ءاشنإ

رايخ ىلع رقنا ،"يساسألا ماظنلا عون" يف .رزلا قوف رقناو جەن ءاشنا ىلإ لقتنا .1 ةوطخلا نيزختلا ةقطنم ةكبش لاصتا ةسايس ىلع عالطاللو تاسايسلا ةيفصتل UCS مداخ (SAN) أدبا ىلع رقناو ەددح .لەسأ لكشب.

يذلا فدهلا يساسألا ماظنلا رتخاو ،كب صاخلا جهنلا قيمستب مقو ،ةسسؤملا ددح .2 ةوطخلا يوف رقنا .مداخلا فيرعت فلم هيلع قبطني.

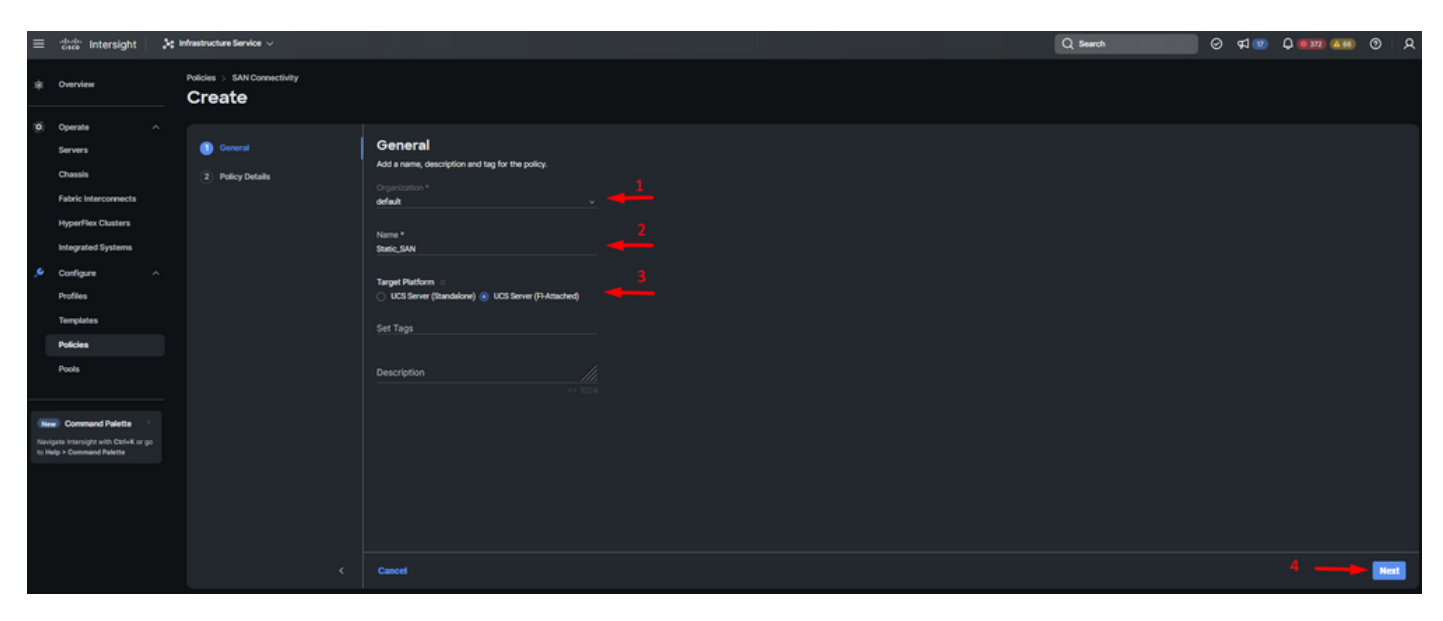

ةماعلا تامولعملل (SAN) نيزختلا ةقطنم ةكبش ةسايس

ةيوديلا (VHBA) فيضملا لقانلا تائياهم عضوم ددح .3 ةوطخلا.

.هئاشنإب مق وأ WWNN عمجت ددحو WWNN ىلإ لقتنا .4 ةوطخلا

.vHBA ةفاضإ رزلا قوف رقنا .5 ةوطخلا

| ≡            | cisco Intersight                                                         | 89 | nfrastructure Service $$                           |                                                                                                    |                      |             |           | Q Search            | ା ତ ସ                            | Q (000) (AM) (S)    | )   A  |
|--------------|--------------------------------------------------------------------------|----|----------------------------------------------------|----------------------------------------------------------------------------------------------------|----------------------|-------------|-----------|---------------------|----------------------------------|---------------------|--------|
| *            | Overview                                                                 |    | Policies > SAN Connectivity                        |                                                                                                    |                      |             |           |                     |                                  |                     |        |
| ٩,           | Operate                                                                  |    | <ul> <li>General</li> <li>Pulicy Dotals</li> </ul> | Policy Details<br>Ad poly details<br>Manual vHdAs Placement<br>WWNN<br>Pool State<br>WHNN Pool * State | Auto vHBAs Placement | )           |           |                     |                                  |                     |        |
| 1            | Policies<br>Pools                                                        |    |                                                    | For manual placement option you nee                                                                    |                      |             |           |                     |                                  |                     |        |
|              |                                                                          |    |                                                    | ласива 🛶 2                                                                                             |                      |             |           |                     |                                  | Graphic vHBAs Ex    | iner   |
| Navi<br>to H | Command Palette     intensight with Carl+K or go aligs > Command Palette |    |                                                    | 8 Z 0 9, Add Filter                                                                                    | ; Slot 10            | ; Switch ID | PCI Order | C II<br>; Pin Group | ems found 50 - per j<br>; WWPN P | vage e ( 0 of 0 ) y | ©<br>: |
|              |                                                                          |    |                                                    |                                                                                                    |                      |             |           |                     |                                  | e) () 0 of 0 ()     | 10     |
|              |                                                                          |    | <                                                  | Cancel                                                                                                 |                      |             |           |                     |                                  | Back                | reate  |

(SAN) نيزختالا ةقطنم ةكبش ةسايس

اذهب نرتقملا PIN قعومجم مسا ددحو كب صاخلا vHBA ةيمستب مق .6 ةوطخلا vHBA اذهب نرتقمل PIN قعومجم مسا ددحو كب صاخل رتخأ .تباثلا تيبثتلل FC-initiator عونك vHBA.

يكيتاتسإ نكاس رايخ رايتخإ كنكمي .WPN مادختسال عمجت جەن ءاشنإب مق وأ ددح .7 ةوطخلا نيعم رايخل تجتحا اذإ.

| ≡    | dealer Intersight               | - 24 | infrastructure Service 🗸              |                                                                                                    | Q Search | ଡ ୟ 👳 | Q @322 A.66 | 0 | R |
|------|---------------------------------|------|---------------------------------------|----------------------------------------------------------------------------------------------------|----------|-------|-------------|---|---|
| *    | Overview                        |      | Policles > SAN Connectivity<br>Create |                                                                                                    |          |       |             |   |   |
| 0    | Operate                         |      | Add vHBA                              |                                                                                                    |          |       |             |   |   |
|      | Servers                         |      |                                       |                                                                                                    |          |       |             |   |   |
|      | Chassis                         |      |                                       | General                                                                                                    |          |       |             |   |   |
|      | Fabric Interconnects            |      |                                       | Name * vHBA Type                                                                                                    |          |       |             |   |   |
|      | HyperFlex Clusters              |      |                                       | Oddstorage_A v                                                                                                    |          |       |             |   |   |
|      | Integrated Systems              |      |                                       |                                                                                                    |          |       |             |   |   |
|      | Configure                       |      |                                       | Oktitonge × v o                                                                                                    |          |       |             |   |   |
|      | Profiles                        |      |                                       |                                                                                                    |          |       |             |   |   |
|      | Templates                       |      |                                       | WWPN                                                                                                    |          |       |             |   |   |
|      | Policies                        |      |                                       |                                                                                                    |          |       |             |   |   |
|      | Pools                           |      |                                       | WWPN Pool * 0                                                                                                    |          |       |             |   |   |
|      |                                 |      |                                       | Selected Pool UCSX-A-WWPN X   O   2 - 4                                                                                                    |          |       |             |   |   |
| -    | Command Palette                 |      |                                       | Disconnet                                                                                                    |          |       |             |   |   |
| Nevi | pate intersight with ObfeK or ( |      |                                       |                                                                                                    |          |       |             |   |   |
|      |                                 |      |                                       |                                                                                                    |          |       |             |   |   |
|      |                                 |      |                                       | When Simple Recensor is selected, the Stot D and PCL Link are automatically determined by the system,<br>vidids are deployed on the first VC. The Stot D determines the first VC. Stot D numbering begins with<br>MLDM, and thereafter it keeps incrementing by 1 starting from 1. |          |       |             |   |   |
|      |                                 |      |                                       |                                                                                                    |          |       |             |   |   |
|      |                                 |      | Cancel                                |                                                                                                    |          |       |             | A | M |

vHBA نيوكت ةسايس

اذه vHBA هيلإ يمتنيس يذلا لوحملا فرعم ةيانعب ددح .عضوملا ىلإ لقتنا .8 ةوطخلا.

تانارتقاب ظافتحالا ىلإ ةجاحب تنك اذإ ةلصاوتملا LUN طباور نيكمتب مق :حيملت ايودي اهحسم متي نأ ىلإ اذكه لاحلا رمتسيو .ةركاذلا يف LUN فرعم.

ةدحاو ةسايس ىلإ جاتحت اەنم ةثالث .ەيلع ةمالع عضو مت (\*) جەن لكل ةسايس ددح .9 ةوطخلا

vHBA. فيضملا لقانلا ئياهم ةفاضإ نم نكمتتل ةددحم

متي نإ ام فيضي ةقطقط .10 ةوطخلا.

| ≡           | diverse Intersight                                                                                                    | × | Infrastructure Service 🗸              |                                                                                                    | Q Search | ତ ସ | <b>1</b> | <b>0</b> 372 <b>A</b> 66 | ୍ତ    |
|-------------|----------------------------------------------------------------------------------------------------|---|---------------------------------------|----------------------------------------------------------------------------------------------------|----------|-----|----------|--------------------------|-------|
| *           | Overview                                                                                                    |   | Policies > SAN Connectivity<br>Create |                                                                                                    |          |     |          |                          |       |
| (0)<br>,    | Operate<br>Servers<br>Chassis<br>Fabric Interconnects<br>HyperFlex Chusters<br>Integrated Systems<br>Configure<br>Profiles |   |                                       | When Single Receiver is selected, the Solt D and POLLink are automatically obtainitied by the system.     HOL and decipated on the first VC. The Solt D determines the first VC. Solt D numbering begins with     HOL and thereafter it keeps incommunity by (starting from 1. |          |     |          |                          |       |
|             | Policies<br>Pools                                                                                                    |   |                                       | Pensistent LUN Bindings                                                                                                    |          |     |          |                          |       |
| Nav<br>So P | Command Palette     grate breasight with Catrix or gr up > Command Palette                                                 |   |                                       | Selected Policy FOLUME   ×   ∞   2 <sup>0</sup> Files Channel Ox5 * . Selected Policy FOLOOS   ×   ∞ 2 <sup>0</sup> Files Channel Adapter * . Selected Policy FOLOOFTER   ×   ∞ 2 <sup>0</sup> FOLOOFTER   ×   ∞ 2 <sup>0</sup> FOLOOFTER   ×   ∞ 2 <sup>0</sup>               |          |     |          |                          |       |
|             |                                                                                                    |   | Cancel                                | Select Poloy(d)                                                                                                    |          |     |          |                          | - 144 |

vHBA نيوكت ةسايس

نم ققحت مث .ىرخألاا (NICs) ةكبشلا ةەجاو تاقاطبل 3 ةوطخلا نم ءارجإلاا ررك .11 ةوطخلا حيحص لكشب لكلا نيوكت.

#### .ءاشنإ قوف رقنا .12 ةوطخلا

| ≡                    | trace Intersight                                                                                                    | 20 | frastructure Service $$                               |                                                                                                    |                      |                                         |                                 |                               | Q 54                                                            | arch                | ତ ସ                                                                                   | Q (122) (4.66)         | ତ ନ                                 |
|----------------------|----------------------------------------------------------------------------------------------------|----|-------------------------------------------------------|----------------------------------------------------------------------------------------------------|----------------------|-----------------------------------------|---------------------------------|-------------------------------|-----------------------------------------------------------------|---------------------|---------------------------------------------------------------------------------------|------------------------|-------------------------------------|
| *                    | Overview                                                                                                    |    | Policies > SAN Connectivity > Static_SAN Edit         |                                                                                                    |                      |                                         |                                 |                               |                                                                 |                     |                                                                                       |                        |                                     |
| ۹                    | Operate     -       Servers     -       Chasala     -       Fabric interconnects     -       HyperFlex Clusters     -       Configure     -       Portfles     -       Templates     -       Podies     -       Podies     - |    | <ul> <li>Owneral</li> <li>Praticy Datables</li> </ul> | Policy Details<br>Ads policy details<br>Moreal vield.<br>WWNN<br>Pool<br>Selected Pool WWARK<br>For manual place | Static<br>POOL ×   @ | Auto vHBAs Placement                    | A Learn more at Phage Counter   |                               |                                                                 | _                   | _                                                                                     | Grade vil              | LAS Editor                          |
| Nevi<br>Navi<br>to H | Command Paletta                                                                                                    |    |                                                       | News<br>OtdStorage,8<br>NewStorage,8<br>NewStorage,8                                                             |                      | Sint ED<br>Auto<br>Auto<br>Auto<br>Auto | : Switch ID<br>A<br>B<br>B<br>A | PCI Oxfer<br>4<br>5<br>6<br>7 | : Pis Group<br>NewCorage<br>OkStorage<br>NewCorage<br>OkStorage | C Export 4 Items fo | nd SC per pr<br>WMPN Pool<br>UCDX-A-WWPN<br>UCDX-WWPN_8<br>UCDX-WWPN_8<br>UCDX-A-WWPN | ge ( ( <u>)</u> ef ) ) | 2 0<br>: \$<br><br><br><br><br><br> |

(SAN) نيزختاا ةكبش ةسايس نم ققحتاا

ىلع لوحملا يوتحي نأ نكمي ال .PCI رمأ ىلع ةدوجوملا ماقرألا راركت مدع نم ققحت :ريذحت مزهجأل PCI بيترت سفن vHBAs.

### ةحصلا نم ققحتلا

نيزختلا ةكبشو ةيلحملا ةكبشلا جهن مث كب صاخلا UCS لاجمب ذفنملا ةسايس طبرأ

(LAN) كب صاخلا ةمدخلا فيرعت فلمب.

ناك اذإ رماوألا رطس نم show pinning server-interfaces رمألا مادختساب نيوكتلا نم ققحتلل Fabric Interconnect ليدل.

| UCS-TS-MXC-P25-6454-IMM-A(nx-os)# show pinning server-interfaces |                   |                         |                 |
|------------------------------------------------------------------|-------------------|-------------------------|-----------------|
| SIF Interface                                                    | -+<br>Sticky      | Pinned Border Interface | Pinned Duration |
| <br>Vlan1                                                        | No                | -                       | +               |
| sup-eth0                                                         | No                |                         |                 |
| sup-eth1                                                         | No                | Eth1/45                 | 0:37:39         |
| Po1025                                                           | No                |                         |                 |
| Po1287                                                           | No                |                         |                 |
| Po1302                                                           | No                |                         |                 |
| Po1303                                                           | No                |                         |                 |
| Eth1/9                                                           | No                |                         |                 |
| Eth1/10                                                          | No                |                         |                 |
| Eth1/13                                                          | No                |                         |                 |
| Eth1/28                                                          | No                |                         |                 |
| Eth1/33                                                          | No                | _                       | _               |
| Veth801                                                          | Yes(hard-pinned)  | _                       | _               |
| Veth811                                                          | Yes(hard-pinned)  |                         |                 |
| Veth814                                                          | Yes (hard-pinned) |                         |                 |
| Veth815                                                          | Yes (hard-pinned) |                         |                 |
| Veth817                                                          | No                | _                       | _               |
| Veth820                                                          | No                |                         |                 |
| Veth32768                                                        | No                |                         |                 |
| Eth1/1/1                                                         | No                |                         |                 |
| Eth1/1/2                                                         | No                |                         |                 |
| Eth1/1/3                                                         | No                |                         |                 |
| Eth1/1/4                                                         | No                |                         |                 |
| Eth1/1/5                                                         | No                |                         |                 |
| Eth1/1/6                                                         | No                |                         |                 |
| Eth1/1/7                                                         | No                |                         |                 |
| Eth1/1/8                                                         | No                |                         |                 |
| Eth1/1/9                                                         | No                |                         |                 |
| Eth1/1/10                                                        | No                |                         |                 |
| Eth1/1/11                                                        | No                |                         |                 |
| Eth1/1/12                                                        | No                |                         |                 |
| Eth1/1/13                                                        | No                |                         |                 |
| Eth1/1/14                                                        | No                |                         |                 |
| Eth1/1/15                                                        | No                |                         |                 |

بلص تيبثت

. Ethernet لعفت امك تباثلا تيبثتلا نيكمت حيرص لكشب حضوي رمأ دجوي ال

رمألا ةباتك كنكمي ،كلذ عمو show npv traffic-map المنيوكت مت يتلا ةلصولا نم ققحتلل show npv traffic-map المنيوك كب صاخلا جەنلا يلع.

نإف ،الإو .يفرطلا فيضملا عضو يف ينيبلا ةينبلا لاصتا نوكي امدنع رمألا اذه لمعي رفوتم ريغ رمألا

| UCS-TS-MXC-P25-0             | 6454-IMM-A(nx-os)# show npv traffic-map |  |
|------------------------------|-----------------------------------------|--|
| IPV Traffic Map Information: |                                         |  |
| Server-If                    | External-If(s)                          |  |
| vfc817<br>vfc820             | fc1/2<br>fc1/1                          |  |

FC تالصو نم ققحتلا

### ةلص تاذ تامولعم

- <u>Cisco Systems</u> <u>تادنتسمل او ينقتل امعدلا</u>
- <u>Intersight Manage</u> عضو نيوكت ليلد

ةمجرتاا مذه لوح

تمجرت Cisco تايان تايانق تال نم قعومجم مادختساب دنتسمل اذه Cisco تمجرت ملاعل العامي عيمج يف نيم دختسمل لمعد يوتحم ميدقت لقيرشبل و امك ققيقد نوكت نل قيل قمجرت لضفاً نأ قظعالم يجرُي .قصاخل امهتغلب Cisco ياخت .فرتحم مجرتم اممدقي يتل القيفارت عال قمجرت اعم ل احل اوه يل إ أم اد عوجرل اب يصوُتو تامجرت الاذة ققد نع اهتي لوئسم Systems الما يا إ أم الا عنه يل الان الانتيام الال الانتيال الانت الما